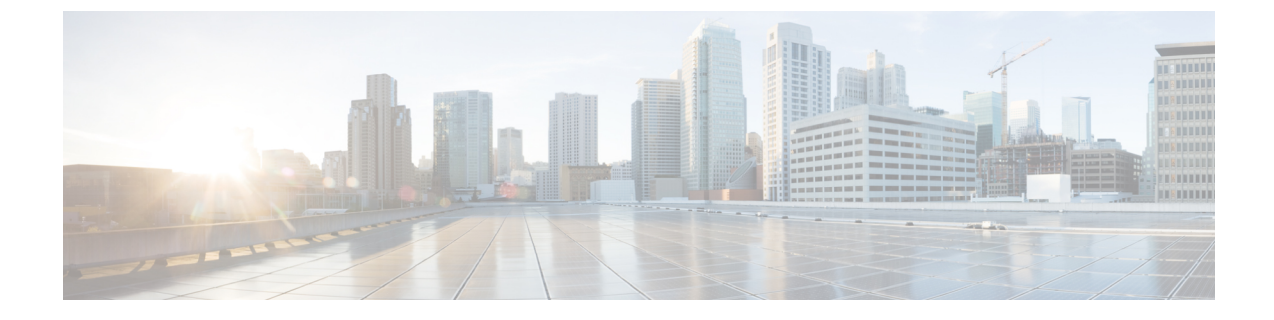

## Use the Administration Control Panel for Cisco Unified Communications Manager (CUCM)

• Switch the Call Agent to Cisco Unified Communications Manager Express, on page 1

• Save or Reload Cisco Unity Express, on page 1

## Switch the Call Agent to Cisco Unified Communications Manager Express

Use this procedure to switch the call agent to Cisco Unified Communications Manager Express.

**Step 1** Choose Administration > Control Panel.

**Step 2** Under the Call Agent Integration: CUCM label, click Switch to CUCME.

A warning box appears indicating:

"Warning: This operation will a. permanently delete all non-local site related configuration b. reboot the system automatically Do you wish to continue?

**Step 3** Click Ok to switch to Cisco Unified Communications Manager Express or click Cancel.

To save or reload Cisco Unity Express, see Save or Reload Cisco Unity Express, on page 1.

## **Save or Reload Cisco Unity Express**

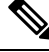

Note

Tis operation takes a few moments to complete.

Use this procedure to save or reload Cisco Unity Express.

- **Step 1** Choose Administration > Control Panel.
- Step 2 Click Save Configuration.
- **Step 3** Click Ok at the prompt.
- **Step 4** Click **Reload Cisco Unity Express**. A dialog box appears warning you that reloading the system will terminate all end user sessions and that any unsaved configuration data will be lost.
- **Step 5** Click **Ok** or **Cancel** to complete the task.

To switch the call agent to Cisco Unified Communications Manager Express, see Switch the Call Agent to Cisco Unified Communications Manager Express, on page 1.